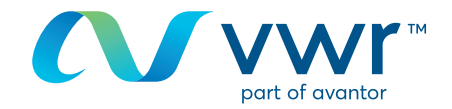

# Encomendas de eMolecule

Gostaria de encomendar os seus produtos eMolecules em **vwr.com**? Visite www.**vwr.com** 

#### Passo 1

- Aceda a vwr.com e selecione "serviços => The Building Blocks Portal'
- Se esta opção não estiver disponível, entre em contacto connosco através de encomendas.pt@vwr.com

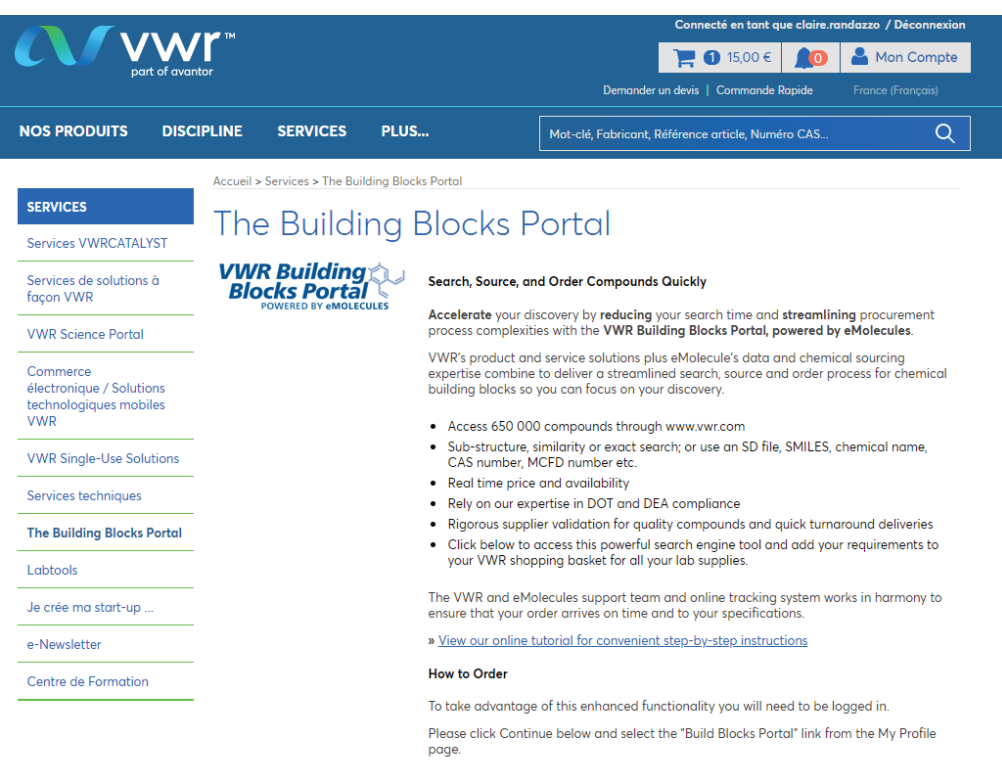

By clicking continue, you agree to the Terms of use.

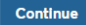

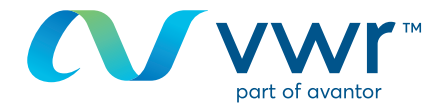

- Faça sua pesquisa por estrutura ou designação química

| VWR Building                                                                                   | Shopping Cart Support -                                                                                                    |
|------------------------------------------------------------------------------------------------|----------------------------------------------------------------------------------------------------|
| Structure Search                                                                               | Quick Links                                                                                                    |
|                                                                                                | <text><section-header><section-header><section-header><section-header><section-header><section-header></section-header></section-header></section-header></section-header></section-header></section-header></text> |
| Search Named Chemicals                                                                         | 1                                                                                                    |
| Search                                                                                         |                                                                                                    |
| Order from a List                                                                              |                                                                                                    |
| Uplead a File Enter a Litt<br>Find all compounds from your SD file or file of catalog numbers. |                                                                                                    |

## 3 Passo 3

- É apresentada uma mensagem a informá-lo de que a sua pesquisa está em curso

| Search please wait                                                                                                    |
|----------------------------------------------------------------------------------------------------|
| Search is in progress                                                                                                    |
| Elapsed Time: Done. Redirecting to view results                                                                                                    |
| The eMolecules search engine contains millions of chemicals. Most searches are almost instantaneous, but searches for very general structures can take a while. |
| For quicker searches, try making your structure or search phrase more specific.                                                                                 |
| Cancel this Search                                                                                                    |
|                                                                                                    |

#### Passo 4

Δ

- Visualizar os resultados numa lista
- Selecione o seu componente e clique em "Adicionar ao cesto"

| VWR Building<br>Blocks Portal           |                                      |                                 |                                                                                                  |                                                                                                    | My Account 🗸                                                                                                    | Shopping Cart Support -                                                                                        |
|-----------------------------------------|--------------------------------------|---------------------------------|--------------------------------------------------------------------------------------------------|----------------------------------------------------------------------------------------------------|----------------------------------------------------------------------------------------------------|----------------------------------------------------------------------------------------------------|
| New Search                              | ///                                  |                                 |                                                                                                  | 1                                                                                                  | 📂 Ste                                                                                                    | ep 1. Find Compounds                                                                                           |
| Unnamed List: 1 Items                   |                                      |                                 |                                                                                                  | 1                                                                                                  |                                                                                                    | ep 2. Review Your Order<br>ep 3. Select Supplier & Packaging<br>ep 4. Approve Final Order<br>ep 5. Place Order |
|                                         |                                      |                                 |                                                                                                  |                                                                                                    | Save 😨 Add All to Ca                                                                                                    | rt View Shopping Cart 💟                                                                                        |
| Go To Page: << Prev (first) 1 (last) No |                                      |                                 |                                                                                                  |                                                                                                    | FFE Grid View                                                                                                    | max Ellara List Character                                                                                      |
|                                         |                                      |                                 |                                                                                                  |                                                                                                    | III STOLING                                                                                                    |                                                                                                    |
| Structure                               | MolWt                                | ME                              | Supplier                                                                                         | Supplier's ID                                                                                      | CAS Number                                                                                                    | Shopping Cart                                                                                                  |
| Structure<br>Refine Query               | MolWt<br>Sort A Triker               | Sort Sort                       | Supplier                                                                                         | Supplier's ID                                                                                      | CAS Number                                                                                                    | Shopping Cart                                                                                                  |
| Structure<br>Refine Query               | MolWt<br>Sort Sort Silver<br>252.090 | MF<br>Sort Fiker<br>C12H7CI2NO  | Supplier<br>Sort Fiber<br>Rieke Metals                                                           | Supplier's ID                                                                                      | CAS Number<br>Soft A Triker<br>54523-80-7                                                                                                    | Shopping Cart                                                                                                  |
| Structure<br>Refine Query               | MolWt<br>Sort Fiker<br>252.090       | MF<br>Sort Triker<br>C12H7CI2NO | Supplier<br>Sott Triker<br>Rieke Metals<br>Matrix Scientific                                     | Supplier's ID<br>Sott Filer<br>5570-43<br>107295                                                   | CAS Number<br>54523-80-7<br>54523-80-7                                                                                                    | Shopping Cart                                                                                                  |
| Structure<br>Refine Query               | MolWt<br>Sort A Grike<br>252.090     | MF<br>Sot Triker<br>C12H7CI2NO  | Supplier Supplier Signal Transformer Signal Transformer Watrix Scientific UORSY BB - Backordered | Supplier's ID           v         Soft A           5570-43           107295           BBV-34726086 | CAS Number     Set      Set      S | Shopping Cart                                                                                                  |

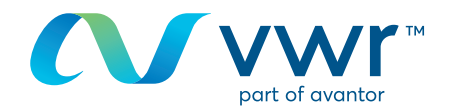

6

- Escolha o país de entrega e clique em "guardar o meu destino de entrega predefinido"

| VVVK Building<br>Blocks Portal<br>POWERED BY MOLECULES                                                                                                    |                                                                                                    |                            |                              |                                                                                                    | My Account - Shop                                                                                                    | ping Cart Sup                                                                                                    |
|----------------------------------------------------------------------------------------------------|----------------------------------------------------------------------------------------------------|----------------------------|------------------------------|----------------------------------------------------------------------------------------------------|----------------------------------------------------------------------------------------------------|----------------------------------------------------------------------------------------------------|
| New Search Unnamed List: 1 Items                                                                                                    |                                                                                                    |                            |                              |                                                                                                    | Step 1. I<br>Step 3. S<br>Step 4. S<br>Step 4. A<br>Step 5. P                                                                                    | Find Compounds<br>eview Your Order<br>elect Supplier & Paci<br>pprove Final Order<br>lace Order<br>View Shopping C                                    |
| So To Page: << Prev (first) 1 (last) Ne                                                                                                    |                                                                                                    |                            |                              |                                                                                                    | Grid View Columns                                                                                                    | Share List                                                                                                    |
| Structure<br>Refine Query<br>of<br>of<br>of<br>the<br>reconstant fills<br>reconstant fills<br>recons | MolWt           v         Set         v         Trike           252.090         252.090         252.090         252.090 | MF<br>Set A Set C12H7CI2NO | Matrix S<br>Rieke M<br>UORSY | Tier 2: Ships in 2<br>Supplier<br>Rieke Metals<br>Tier 4: Synthesis<br>Supplier<br>Matrix Scientific<br>UORSY BB - Backorde | Shipping Destination To compare price, well-able and shipping sprice, need your country (the country to which the order will be abposi). Country | Price           473,52 EUR           716,13 EUR           Price           597,33 EUR           853,33 EUR           1.629,70 EUR           609,88 EUR |
|                                                                                                    |                                                                                                    | Copyright © 2018 eMolecule | s, Inc.   <u>Terms</u>       |                                                                                                    | cancel                                                                                                    | 1.599,58 EUR                                                                                                    |

#### 6 Passo 6

- Selecione o fornecedor pretendido, adicione a quantidade à encomenda e clique em "adicionar ao cesto"

| New Search                              | ///               |                 |          |     |                        |                 |        |           | ➡> Ste       | p 1. Fi | nd Compound   | ds   |
|-----------------------------------------|-------------------|-----------------|----------|-----|------------------------|-----------------|--------|-----------|--------------|---------|---------------|------|
| Jnnamed List: 1 Items                   |                   |                 |          |     |                        |                 |        |           |              |         |               |      |
|                                         |                   |                 |          |     |                        |                 | Save   | 💮 Ad      | d All to Car |         | View Shoppir  | ng C |
| io To Page: << Prev (first) 1 (last) No |                   |                 |          |     |                        |                 | =      | Grid View | Colum        |         | Share List    | 8 E  |
| Structure                               | MolWt             | MF              |          | ci  | Tier 2: Ships in 2-10  | business days   |        |           |              |         |               | rt   |
| Refine Query                            | V Sort 🔺 💎 Filter | Sort 🔺 🐨 Filter |          | a h | Supplier               | Supplier's ID   | Select | Qty       | Amount       | Units   | Price         | 2    |
|                                         | 252.090           | C12H7Cl2NO      | Matrix S | •   | Rieke Metals           | 5570-43         |        |           | 1            | 9       | 473,52 EUR    | < op |
|                                         |                   |                 |          |     |                        |                 |        | 2         | 2            | 9       | 716,13 EUR    | 2    |
| •                                       |                   |                 | Rieke M  | ĩ.  | Tier 4: Synthesis req  | uired; up to 12 | veeks  |           |              |         |               |      |
| N                                       |                   |                 |          | ~   | Supplier               | Supplier's ID   | Select | Qty       | Amount       | Units   | Price         | 8    |
|                                         |                   |                 | UORSY    |     | Matrix Scientific      | 107295          | •      |           | 1            | g       | 597,33 EUR    | 2    |
| w compound info)                        |                   |                 |          |     |                        |                 |        |           | 2            | 9       | 853,33 EUR    | ٩.   |
| 1003                                    |                   |                 |          |     |                        |                 |        |           | 5            | 9       | 1.629,70 EUR  | 2    |
| To Page: << Prev (first) 1 (last) Nex   |                   |                 |          |     | UORSY BB - Backordered | BBV-34726086    |        |           | 1            | 9       | 609,88 EUR    | 2    |
|                                         |                   |                 |          |     |                        |                 |        |           | F            | 0       | 1 500 59 5110 | 0    |

## Passo 7

- Faça uma nova pesquisa
- E/ou adicione mais produtos com novos componentes
- Quando terminar, clique em "ver cesto"

| VWR Build<br>Blocks Pe<br>POWERED BY | ortal<br>emolecules          |                   |                   | My Acc            | count - Shopping C                                      | art Support -                                |
|--------------------------------------|------------------------------|-------------------|-------------------|-------------------|---------------------------------------------------------|----------------------------------------------|
| New Search Unnamed List:             | 1 Items                      |                   | 1                 |                   | Step 1. Find Co<br>Step 2. Review 3<br>Step 3. Select S | mpounds<br>/our Order<br>upplier & Packaging |
| Go To Page: << Prev (fi              | rst) <u>1</u> (last) Next >> |                   |                   | Save Add          | Step 5. Place Or<br>All to Cart<br>Celumns              | Shopping Cart O                              |
| Structure                            | MolWt                        | MF                | Supplier          | Supplier's ID     | CAS Number                                              | Shopping Cart                                |
| Refine Query                         | V Sort 🔺 🌱 Filter            | V Sort 🔺 🌱 Filter | V Sort 🔺 🌱 Filter | V Sort 🔺 🌱 Filter | V Sort 🔺 🌱 Filter                                       |                                              |
|                                      | 557.043                      | C30H29CIN6O3      | Selleck Chemicals | S2150             | 698387-09-6                                             | V In Shopping Cart                           |
| an ~                                 |                              |                   | Axon Medchem      | 1526              | 698387-09-6                                             |                                              |
|                                      |                              |                   | AK Scientific     | X2638             | 698387-09-6                                             |                                              |

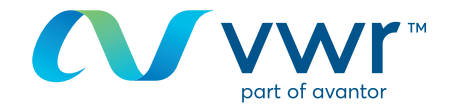

- Verifique o seu cesto de compras e clique em "comprar estes compostos"

| My Shopping Cart:<br>• Show Order's History                  | 1 Items                                     | Supplier Iter<br>AbovChem<br>Totals<br>***Shipping charge<br>are dependent on w<br>and shipping destin | ns Product<br>1 124,17<br>1 124,17<br>s are an estimate<br>eight, size, numb<br>ations.*** | Packaging Shippi<br>0,00 91,<br>0,00 91,<br>e only. Shipping charges<br>er of packages, chemica | ng VAT<br>81 0,00 2:<br>81 0,00 21<br>81 0,00 21<br>vary amongst su,<br>1 hazards, shippin<br>ave | Total<br>15,98 EUR<br>5,98 EUR<br>ppliers and<br>ng method | Step 2. Re<br>Step 3. Se<br>Step 4. Aj<br>Step 5. Pla | view Your Ord<br>lect Supplier of<br>pprove Final<br>ice Order | ler<br>& Packaging<br>Order |
|--------------------------------------------------------------|---------------------------------------------|----------------------------------------------------------------------------------------------------|--------------------------------------------------------------------------------------------|-------------------------------------------------------------------------------------------------|---------------------------------------------------------------------------------------------------|------------------------------------------------------------|-------------------------------------------------------|----------------------------------------------------------------|-----------------------------|
|                                                              |                                             |                                                                                                    | 6                                                                                          |                                                                                                 |                                                                                                   | e beieee bup                                               |                                                       | These con                                                      | ipounus C                   |
| Go To Page: <u>&lt;&lt; Prev (first)</u>                     | (last) Next >>                              |                                                                                                    | Drofor                                                                                     | rad Supplier                                                                                    |                                                                                                   | Grid View                                                  | Columns                                               | Share List                                                     | Export                      |
| Go To Page: <u>&lt;&lt; Prev</u> (first)<br>Cata<br>Compound | l (last) Next >><br>log Item<br>Update Item | MolWt                                                                                                  | Prefer                                                                                     | red Supplier<br>Catalog Num                                                                     | Quantity                                                                                          | I Grid View<br>Pack Size                                   | Quoted Price<br>Pack Units                            | Share List<br>Price                                            | Export<br>SKU               |
| io To Page: <u>&lt;&lt; Prev (first)</u><br>Cata<br>Compound | i (last) Next >><br>og Item<br>Update Item  | MolWt                                                                                                  | Prefer<br>Supplier                                                                         | red Supplier<br>Catalog Num                                                                     | Quantity                                                                                          | Back Size                                                  | Columns Quoted Price<br>Pack Units                    | Share List Price Sort                                          | SKU                         |

### Passo 9

- Clique em "submeter cesto de compras à vwr" para voltar ao cesto de compras vwr e adicionar outros itens vwr, se necessário

| Submit (               | order:                                                                             |                                                   |                         |                 | 1          |   | *** | Step 1. F<br>Step 2. R<br>Step 3. S<br>Step 4. A<br>Step 5. F | ind Compound<br>eview Your Or<br>elect Supplier<br>pprove Final C<br>Place Order | ls<br>der<br>& Packagi<br>)rder |
|------------------------|------------------------------------------------------------------------------------|---------------------------------------------------|-------------------------|-----------------|------------|---|-----|---------------------------------------------------------------|----------------------------------------------------------------------------------|---------------------------------|
| Speren                 | Originator: vwr_<br>Order #: Orde<br>cial Instructions for<br>tolecules Suppliers: | bb Punchout (<br>r 307024934<br>mit Shopping Cart | to VWR Cancel           | lguest-vwr bb-: | 007024927> | T |     |                                                               |                                                                                  |                                 |
| uote Su<br>Suj<br>Abov | mmary<br>pplier Items Product Pack<br>Chem 1 124,17                                | aging Shippin<br>0,00 91,                         | ng VAT<br>81 0,00 215,9 | Total<br>98 EUR |            |   |     |                                                               |                                                                                  |                                 |

## 10 Passo 10

- Será apresentada uma mensagem de "Por favor aguarde" enquanto o item eMolecules é transferido para o seu cesto de compras vwr.pt

| Please wait<br>Transferring your Building Blocks shopping cart to complete your order |                                                                                       | My Account + | Shopping Cart | Support <del>-</del> |
|---------------------------------------------------------------------------------------|---------------------------------------------------------------------------------------|--------------|---------------|----------------------|
|                                                                                       | Please wait<br>Transferring your Building Blocks shopping cart to complete your order |              |               |                      |

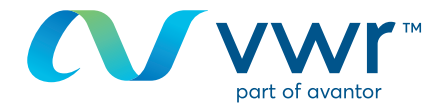

- O seu produto eMolecules está agora pronto para ser encomendado em **vwr.com** 

|                                        |                                                            | 1          | Express Order | User-Options |
|----------------------------------------|------------------------------------------------------------|------------|---------------|--------------|
| We Enable Science                      | JENCONS<br>AVVA Datas                                      |            | 2 items / I   | + Legout     |
| PRODUCTS + SERVICES                    | • PROMOTIONS • LITERATURE • EVENTS • CONTACT • ABOUT VWR • | USER-OPTIO | NS -          |              |
| SEARCH:                                | Co Advanced   MSDS   Certificates of Analysis              |            |               | 90           |
| USER-OPTIONS                           | Home > User-Options > Shopping Basket                      |            |               |              |
| Order Thermo Scientific<br>Eiopolymers |                                                            |            |               |              |
| Order From eMolecules                  |                                                            |            |               |              |
| Edit your profile                      |                                                            |            |               |              |
| Order Tracking                         | Shopping Basket                                            |            | Wr Ny Bask    | et 4         |
| Quote Tracking                         | VWB Care Products                                          |            |               |              |
| Load saved quotes                      | Description                                                | Each       | Quantity      | Total        |
| Contract Tracking                      | 205742854-208012787                                        | £95.20     | 10            | 195.20       |
| Create a special order                 | 0226215, 10 mg. Dechlorane A. Toronto Research Chemicals   |            |               |              |
| Non-catalogue order                    | Available:                                                 |            |               |              |
| Shanning Lists                         | Available Quantity: 1                                      |            |               |              |
|                                        | LINOI SALINGING                                            | \$100.00   | 10            | £100.00      |
| Create Best Buy Shapping<br>List       | ENOLSHIPPING                                               |            |               |              |
| Create Best Buy Shepping<br>Ust        | Avalable Quantty: 1                                        |            |               |              |

Para qualquer informação relacionada com a utilização do nosso ponto de venda online, contacte o seu departamento de E-Commerce através do **213600798** ou por e-mail: **encomendas.pt@vwr.com**